## Web 端如何新增报销单(文档)

用户登录互海通 Web 端,在"费用管理→报销单"界面,可按以下步骤 1-6 操作。

| ⑤ 互海科技          | (          | の 米米科技                  | 038                                     |                                                                                | 工作台 🚥 👔       | 品舶AIS 发现 帮    | 锄          |         | 进入互淘运 〇      | X 0 🔵 au |
|-----------------|------------|-------------------------|-----------------------------------------|--------------------------------------------------------------------------------|---------------|---------------|------------|---------|--------------|----------|
| 全部菜单 ⇄          |            | 报销单                     |                                         |                                                                                |               |               |            |         |              |          |
| 國 公告管理          | 0          |                         |                                         |                                                                                |               |               |            |         |              |          |
| ◆ 船舶管理          | >          | + 9/722                 | 務用終型配置                                  |                                                                                |               |               |            |         |              | 重要ら      |
| <u>0</u> 船员管理   | > 2        | ) <sup>∦</sup> ∳<br>⊨== | 报销单号/报销单名称<br>" <b>立다十边</b> "           | 相关船舶 👻                                                                         | 申请总金额         | 审批总金额         | 提交日期       | 备注      | 状态 ▼         | 操作       |
| □ 船员费用          | , <b>f</b> | . "ти                   | BX211116001                             | 計計1号                                                                           | 0.00(CNY)     |               |            |         | 未提交          | 编辑(删除    |
| <u>0</u> . 招聘管理 | >          | 2                       | BX211115002                             | \$ <b>†</b> \$ <b>†</b> 1 <del>9</del> ,\$ <b>†</b> \$ <b>†</b> 2 <del>9</del> | 3,170.00(CNY) |               |            |         | 未提交          | 编辑丨删除    |
| 1 维护保养          | >          | 3                       | BX211115004 海洋服务公司报销单<br>据              | \$F\$F1号,\$F\$F2号                                                              | 4,170.00(CNY) | 4,170.00(CNY) | 2021-11-15 | 海洋服务公司报 | 审批中          | FJED     |
| ₯ 维修管理          | >          | 4                       | BX211115001  10月报销单                     | \$T\$T19,\$T\$T29                                                              | 199.00(CNY)   | 199.00(CNY)   | 2021-11-15 |         | 审批中          | 打印       |
| ☆ 库存管理          | >          | 5                       | BX211019002                             | ₩₩1 <del>9</del>                                                               | 2,970.00(CNY) | 2,970.00(CNY) | 2021-10-21 |         | 审批中          | 3360     |
| 日 采购管理          | >          | 6                       | BX211019001                             | 针针1号                                                                           | 1,060.00(CNY) | 1,060.00(CNY) | 2021-10-19 |         | 审批中          | FTED     |
|                 | ~          | 7                       | BX210927001                             | ###1 <del>9</del>                                                              | 660.00(CNY)   | 660.00(CNY)   | 2021-09-27 |         | 审批中          | \$760    |
| 的局报纳            |            | 8                       | BX210831001                             | \$T\$₹1号                                                                       | 8,000.00(CNY) | 8,000.00(CNY) | 2021-08-31 |         | 审批中          | 97ED     |
| 报册单             |            | 、•依次                    | 点一一一一个小小小小小小小小小小小小小小小小小小小小小小小小小小小小小小小小小 | ■2■                                                                            | 1,490.00(CNY) | 1,490.00(CNY) | 2021-08-27 |         | 审批中          | 打印       |
| 付款单             |            | 10                      | BX210923004                             | \$ <b>†</b> \$ <b>†</b> 1号                                                     | 900.00(CNY)   | 900.00(CNY)   | 2021-09-23 | 保洁费     | 执行中          | 906D     |
| 备用金管理<br>采购记账   |            |                         |                                         |                                                                                |               |               |            |         | 共 16 条 < 1 2 | > 跳至 1 页 |

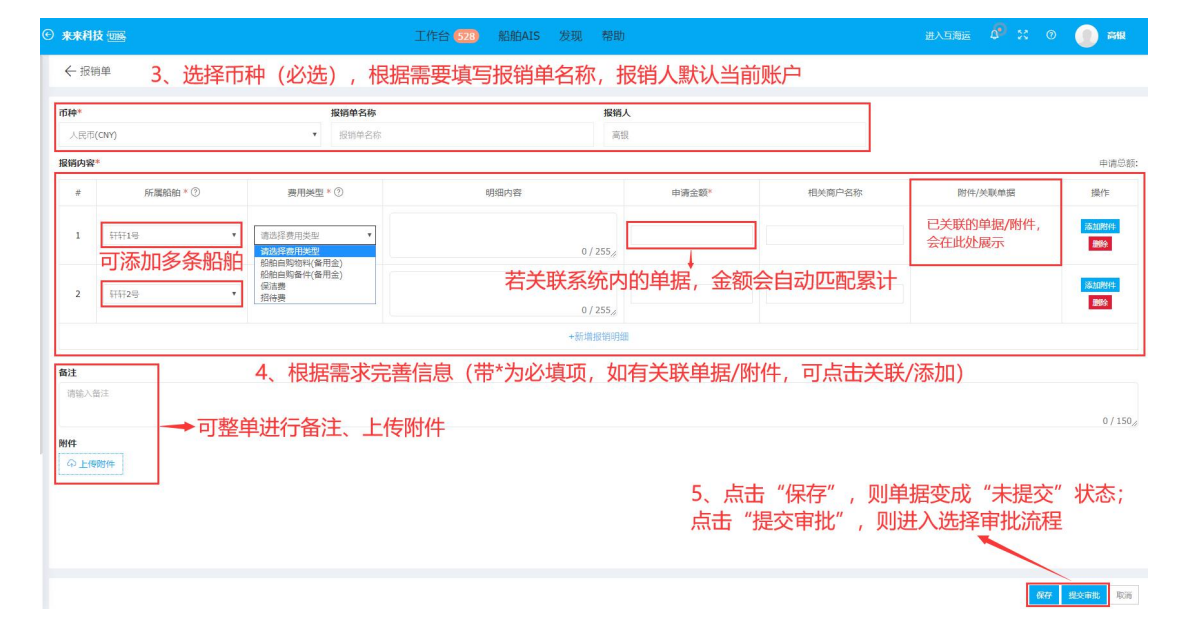

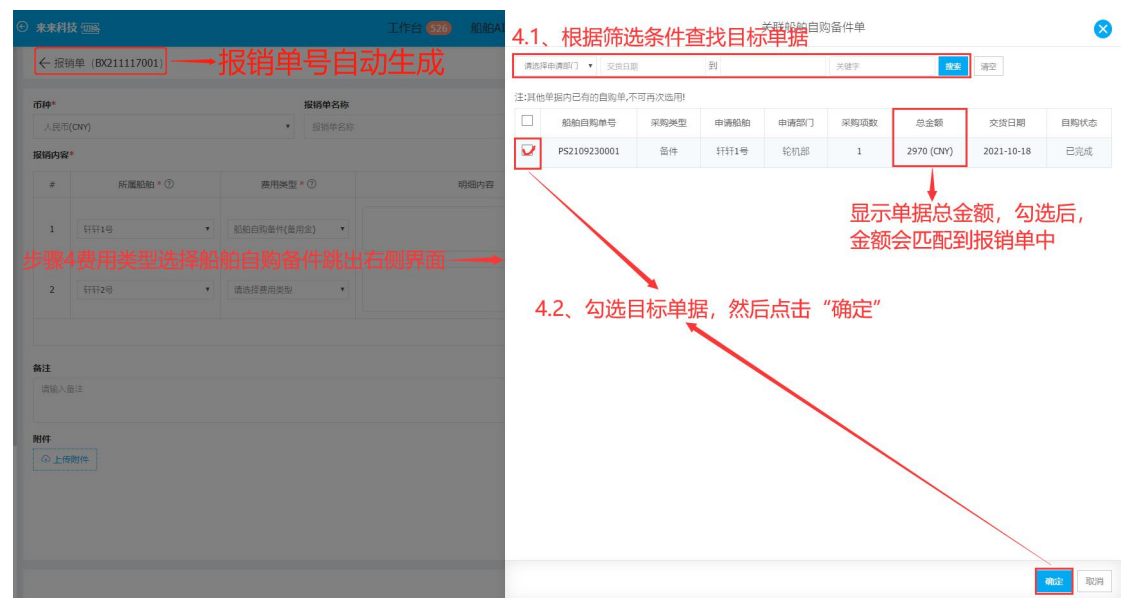

| ④ 来来科        | 技                         |             |                                                             | T在4 200 和2040 分加 和200<br>请选择审批流程 |            |        | 进入互演运 4 2 (                 | una 🚺 G            |
|--------------|---------------------------|-------------|-------------------------------------------------------------|----------------------------------|------------|--------|-----------------------------|--------------------|
| ← 报復 币种* 人民币 | 烏車 (BX211117001)<br>(CNY) | jk<br>T     | <ul> <li>8.8.9.1.1.1.1.1.1.1.1.1.1.1.1.1.1.1.1.1.</li></ul> | . 若有多个流程,选择<br>审批流程后,点击"         | 合适的<br>确定" |        |                             |                    |
| 报销内容         | ×                         |             |                                                             |                                  | 和這一取消      |        |                             | 申请总额: 3,270.00     |
| #            | 所履船舶*② 费用类型*(             |             | 明细内容                                                        |                                  | 申请金额*      | 相关商户名称 | 附件/关联单据                     | 操作                 |
| 1            | ₩#1 <b>e</b> •            | 船舶自购备件(备用金) | •                                                           | 0/255 <sub>%</sub>               | 2970       |        | 已关联单振数量(1)<br>CNY: 2,970.00 | 关联单振<br>添加附件<br>服除 |
| 2            | <b>轩轩2号</b> *             | 保洁费         | •                                                           |                                  | 300        |        |                             | 添加的44<br>第200      |
|              |                           |             |                                                             | +新埔报铜明                           |            |        |                             |                    |

## 另外,报销单中所属船舶增加"岸基"选项,由超级管理员设置权限。

| <b>互海科技 OCLAR LINK TO</b> | ξ | © ##A | 技切場                                      |                                          | 工作台 528 船舶AIS 发现 | 帮助      |        | 进入互演运 🗘 💥 🔿 | <b>()</b> ##  |
|---------------------------|---|-------|------------------------------------------|------------------------------------------|------------------|---------|--------|-------------|---------------|
| 全部菜单 ⇄                    |   | ←报    | 肖単                                       |                                          |                  |         |        |             |               |
| 19 公告管理                   | 0 | 市油市   |                                          | 能够的变化                                    |                  | 1242.4  |        |             |               |
| <b>↓</b> #849/#19         |   | 人民市   | (CNY)                                    | <ul> <li>报助单户和</li> <li>报助单名称</li> </ul> |                  | 高银      |        |             |               |
| A 船员管理                    |   | 报销内容  |                                          |                                          |                  |         |        |             | 中请总额:         |
| □ 船员费用                    |   |       | 所属船舶 * ③                                 | 表用类型 * ⑦                                 | 明细内容             | 申请金额*   | 相关商户名称 | 附件/关联单据     | 操作            |
| Ⅰ 招聘管理                    |   |       | Territoria de la                         |                                          |                  |         |        |             | 添加附件          |
| ↑ 维护保养                    |   | 1     | 511110 · · · · · · · · · · · · · · · · · | 第25件费用夹型 •                               | 0 / 25           | 5//     |        |             | <b>1995</b> : |
|                           |   |       | (1414-5)<br>(計研2冊)<br>岸語                 |                                          | +新编授             | 消明細     |        |             |               |
| 命 库存管理                    |   | 备注    |                                          | 报销单可选择                                   | "岸基",可根据需要       | 由公司超级管理 | 员设置权限  |             |               |
| ₩ 采购管理                    |   | 情能入   | 备注                                       |                                          |                  |         |        |             |               |
| ● 费用管理                    | ~ | 1614  |                                          |                                          |                  |         |        |             | 0 / 150/      |
| 的民报师                      |   | @ Lf  | 到时(牛                                     |                                          |                  |         |        |             |               |
| 17100.00                  |   |       |                                          |                                          |                  |         |        |             |               |

说明:

选择费用类型为备用金,审批通过后费用自动从该船舶备用金总额扣减;

选择费用类型为非备用金,审批通过后费用由岸基操作报销

下一步:

船舶报销单提交后,根据审批流程节点,单据流转至有审批权限的人员工作台进行审批; 用户可在报销单界面通过筛选栏查询单据状态,参考下图:

| ④ 来来科技 | 1986                        |                   | 工作台 522       | 船舶AIS 发现      | 帮助         |           | 进入互淘运  | a" x 0 🌔 inir |
|--------|-----------------------------|-------------------|---------------|---------------|------------|-----------|--------|---------------|
| 报销单    | 可通过排                        | 6销单号/据销           | 单名称 船         | 帕 提交日         | 期及状态来筛选    | 特古地日标单据状态 |        |               |
| 十新增    | 考用美型配置                      |                   | -+-1110/ 1011 |               |            |           |        | 重要の           |
| #      | 报销单号/报销单名称                  | 相关船舶 ▼            | 申请总金额         | 审批总金额         | 提交日期       | 备注        | 状态 👻   | 操作            |
| 1      | BX211116001                 | ###1 <del>5</del> | 0.00(CNY)     |               |            |           | 未提交    | 编辑丨删除         |
| 2      | BX211115002                 | \$F\$F1号,\$F\$F2号 | 3,170.00(CNY) |               |            |           | 未提交    | 编辑丨删除         |
| 3      | BX211117001                 | 轩轩1号,轩轩2号         | 3,270.00(CNY) | 3,270.00(CNY) | 2021-11-17 |           | 审批中    | \$TED         |
| 4      | BX211115001  10月报销单         | 轩轩1号,轩轩2号         | 199.00(CNY)   | 199.00(CNY)   | 2021-11-15 |           | 审批中    | \$7ED         |
| 5      | BX211019001                 | 轩轩1号              | 1,060.00(CNY) | 1,060.00(CNY) | 2021-10-19 |           | 审批中    | \$7ED         |
| 6      | BX210927001                 | 轩轩1号              | 660.00(CNY)   | 660.00(CNY)   | 2021-09-27 |           | 审批中    | \$7ED         |
| 7      | BX210831001                 | 轩轩1号              | 8,000.00(CNY) | 8,000.00(CNY) | 2021-08-31 |           | 审批中    | 376D          |
| 8      | BX210827001                 | 轩轩2号              | 1,490.00(CNY) | 1,490.00(CNY) | 2021-08-27 |           | 审批中    | 3760          |
| 9      | BX210923004                 | 轩轩1号              | 900.00(CNY)   | 900.00(CNY)   | 2021-09-23 | 保洁费       | 执行中    | 376D          |
| 10     | BX211115004  海洋服务公司报销单<br>据 | 轩轩1号,轩轩2号         | 4,170.00(CNY) | 4,170.00(CNY) | 2021-11-15 | 海洋服务公司报   | 审批拒绝   | 打印 复制         |
|        |                             |                   |               |               |            |           | 共17条 < | 2 > 跳至 1 页    |

注意:若单据提交审批时(步骤 6),用户选择"无审批流程",则单据会立即变成"已完成" 状态。

("无审批流程"通过"系统设置-角色权限"进行控制)